## METRONIC

Répéteur Ripetitore / Repetidor Wi-Fi **1200 Mbps** 

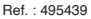

#### Introduction

METRONIC

Nous vous remercions d'avoir choisi le répéteur Wi-Fi METRONIC et sommes persuadés qu'il vous donnera entière satisfaction. Cette notice vous permettra d'installer votre répéteur Wi-Fi.

#### Description du répéteur

| 1 | Voyant d'état du répéteur          |
|---|------------------------------------|
|   | Bouton de réinitialisation (Reset) |
| 3 | Voyant Internet                    |
| 4 | Voyant qualité du Wi-Fi            |
| 5 | Bouton WPS                         |
|   | Antennes                           |

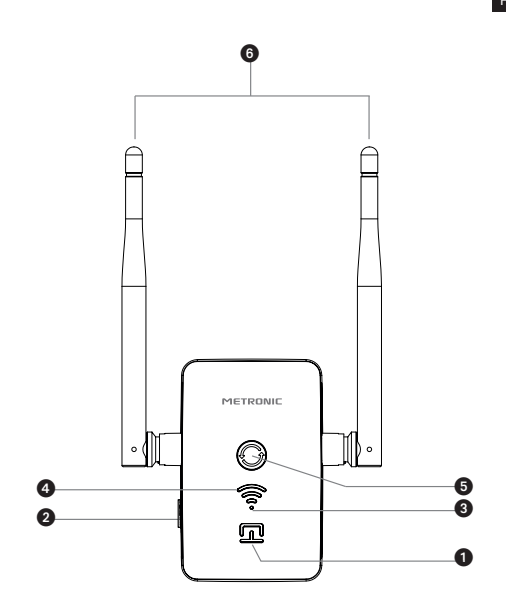

| =R | Voyant | État                                           | Indication                                    |  |
|----|--------|------------------------------------------------|-----------------------------------------------|--|
|    |        | Rouge fixe                                     | Démarrage du répéteur                         |  |
|    |        | Eteint                                         | Répéteur en fonctionnement                    |  |
|    |        | Rouge<br>Clignotant                            | Connexion WPS en cours                        |  |
|    | (      | Fixe                                           | Niveau de réception du signal<br>Wi-Fi faible |  |
|    | (      | Fixe                                           | Bon niveau de réception<br>du signal Wi-Fi    |  |
|    | ()     | Fixe Réception du signal W répéter excellente. |                                               |  |
|    |        | Eteint                                         | Internet est disponible                       |  |
|    | •      | Rouge                                          | Le répéteur n'a pas accès à<br>Internet       |  |

## 1 - Installation du répéteur

La configuration du répéteur peut se faire à partir d'une tablette, d'un smartphone ou d'un ordinateur.

- Branchez le répéteur Wi-Fi sur le secteur, à proximité de la box Internet. Lors du démarrage, le voyant d'état
   s'allume, patientiez jusqu'à l'extinction de celui-ci. Seul le point est allumé en rouge.
- Connectez-vous à partir de votre téléphone, tablette ou ordinateur au réseau Wi-Fi du répéteur : Metronic\_RE (il n'y a aucun mot de passe).
- Assistance technique : 0892 350 315 : 0,35 € / min + prix d'appr

| < Wi      | FI WI-FI DIRECT AVANCÉ                          |    |
|-----------|-------------------------------------------------|----|
| ACTIVÉ    |                                                 |    |
|           | Metronic_RE<br>Connecté, aucun accès à Internet |    |
|           | Metronic_lab                                    |    |
|           | METGUEST                                        |    |
| Note : si | le réseau Metronic RE ne s'affiche dans         | la |

liste des Wi-Fi disponibles, veuillez d'abord procéder à une réinitialisation de l'appareil (page 11).

 Si le téléphone affiche le message ci-dessous, cliquez sur « IGNORER », sinon passez à l'étape suivante.

| 🗊 Système Android                 |         |        |
|-----------------------------------|---------|--------|
| Internet non disponible           |         |        |
| Connectez-vous à un autre réseau. |         |        |
|                                   | IGNORER | PARAM. |

 Ouvrez le navigateur Internet de votre téléphone (tablette ou ordinateur) et tapez 192.168.1.200 dans la barre d'adresse pour accéder au menu de configuration du répéteur :

🕯 🐳 🗊 📶 40% 🛢 16:03

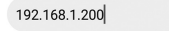

Assistance technique : 0892 350 315 : 0,35 € / min + prix d'appe

VETRONI

FR Une fenêtre s'affiche, vous demandant de vous identifier. Si la fenêtre d'identification ne s'affiche pas, veuillez recharger ou rafraîchir la page.

 Entrez «admin» sur la ligne « Nom d'utilisateur » et également « admin » comme mot de passe. Cliquez ensuite sur Connexion\*.

| Connexion                                                                                                    |         |            |
|----------------------------------------------------------------------------------------------------|---------|------------|
| http://192.168.1.200 nécessite un nom d'utilisateur<br>et un mot de passe. Votre connexion à ce site n'est<br>pas privée<br>Nom d'utilisateur |         |            |
| admin                                                                                                    |         |            |
| Mot de passe                                                                                                    |         |            |
| •••••                                                                                                    |         |            |
|                                                                                                    | Annuler | Connexion* |

 Une page internet s'affiche comme ci-dessous, veuillez sélectionner la langue souhaitée puis cliquez sur Connexion.

| ć                         | ▲ 192.168.1.2 | 200/home.html        | 5         | :            |
|---------------------------|---------------|----------------------|-----------|--------------|
|                           |               |                      |           |              |
|                           | Langue:       | Français             | •         |              |
|                           |               | Connexion            |           |              |
| * <b>OK</b> ou <b>Ouv</b> | rir une sess  | <b>sion</b> selon le | s navig   | gateurs.     |
| METRONI                   | Assistance te | chnique : 0892 350 3 | 315:0,35€ | / min + prix |

6

 La page de l'assistant de configuration s'affiche comme dans l'exemple ci-dessous avec la liste des réseaux Wi-Fi disponibles à proximité du répéteur.

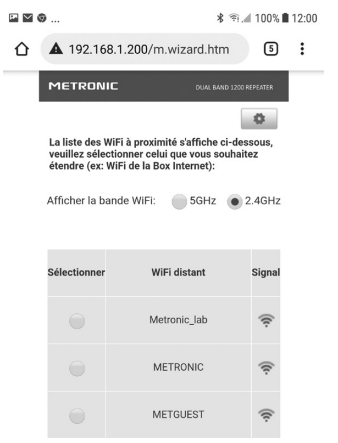

L'assistant affiche les réseaux Wi-Fi sur la bande 2.4 GHz par défaut, si vous souhaitez afficher les réseaux Wi-Fi 5 GHz et que votre box Internet émet du Wi-Fi sur cette bande, sélectionnez la bande **5 GHz** sur la ligne « Afficher la bande WiFi », le répéteur affichera les réseaux Wi-Fi à proximité disponible sur cette bande.

Assistance technique : 0892 350 315 : 0,35 € / min + prix d'appe

Sélectionnez le Wi-Fi de votre box Internet :

|    | Ð                                                                             | *                                                                                                   | 9.1 100% 🗎 🕯       | 12:0 |
|----|-------------------------------------------------------------------------------|----------------------------------------------------------------------------------------------------|--------------------|------|
|    | <b>A</b> 192.168.1                                                            | 1.200/m.wizard.htm                                                                                  | 5                  | :    |
|    | METRONIC                                                                      | DUAL BAND                                                                                           | 1200 REPEATER      |      |
|    | La liste des WiF<br>veuillez sélectic<br>étendre (ex: WiF<br>Afficher la banc | i à proximité s'affiche ci-<br>onner celui que vous sou<br>Fi de la Box Internet):<br>de WIFI: 5GHz | dessous,<br>haitez |      |
|    | Sélectionner                                                                  | WiFi distant                                                                                        | Signal             |      |
|    |                                                                               | Metronic_lab                                                                                        | (î:                |      |
| N, | 2                                                                             | METRONIC                                                                                            | (t:                |      |
| Ċ  | 3 -                                                                           | METGUEST                                                                                            | (tr-               |      |

 Sur la page suivante, entrez le mot de passe du réseau Wi-Fi que vous avez sélectionné en respectant bien les majuscules et minuscules ①.

FR

| Ø                                                                  | \$ €          | 00% 🔳 1 | 12:00 |
|--------------------------------------------------------------------|---------------|---------|-------|
| A 192.168.1.200/m.wizard.ht                                        | tm            | 5       | :     |
|                                                                    | AND 1200 REPI | ATER    |       |
| Entrez le mot de passe du WiFi sélect                              | ionné:        |         | 1     |
|                                                                    |               |         |       |
| Copier le mot de passe                                             | 2             |         |       |
| Nom du WiFi étendu (2.4GHz):                                       |               |         |       |
| Metronic_lab                                                       |               |         |       |
| Mot de passe du WiFi:                                              |               |         |       |
| Entrez un mot de passe                                             |               |         |       |
| Nom du WiFi étendu (5GHz):                                         |               |         |       |
| Metronic_lab_5GHz                                                  |               |         |       |
| Mot de passe du WiFi:                                              |               |         |       |
| Entrez un mot de passe                                             |               |         |       |
| < <retour td="" va<=""><td>alider</td><td></td><td>3</td></retour> | alider        |         | 3     |

- Cliquez ensuite sur « Copier le mot de passe » 2.
- Finalement cliquez sur Valider (3) pour sauvegarder les paramètres. Le répéteur va redémarrer, puis se connecter à votre box Internet pour en répéter le signal, le voyant s'allume en indiquant le niveau de réception (voir Description du répéteur, page 2 et 3).

Assistance technique : 0892 350 315 : 0,35 € / min + prix d'appe

FR Le répéteur étend le réseau Wi-Fi avec le même nom que celui de la box Internet et un autre réseau avec l'extension « \_5GHz ». Vous pouvez vous connecter à l'un des deux réseaux au choix, ils ont tous les deux le même mot de passe. A noter que le réseau « \_5GHz » est généralement moins perturbé et donc plus stable que le réseau de la box Internet.

Si la connexion échoue, après le redémarrage, le voyant Internet ③ reste en rouge et les voyants de qualité du Wi-Fi ④ éteints. Il est alors nécessaire de réinitialiser le répéteur et de recommencer la procédure en s'assurant d'utiliser le mot de passe correspondant au réseau Wi-Fi sélectionné et que le répéteur est suffisamment proche de la box Internet. Si la connexion échoue, c'est parce que le mot de passe est erroné ou que le répéteur est trop loin de la box.

### 2 - Fonction WPS

Une fois le répéteur configuré, vous pouvez connecter rapidement vos périphériques Wi-Fi (ordinateur, radio internet, etc...) grâce à la fonction « WPS ». Il est nécessaire que les périphériques Wi-Fi possèdent aussi la fonction « WPS ». Le répéteur branché, patientez jusqu'à ce que le voyant Internet S'éteigne. Appuyez pendant 1 à 2 secondes sur le bouton « WPS » S, le voyant d'état S em tà clignoter lentement.

Activez le « WPS » du périphérique en pressant le bouton WPS de celui-ci (ou dans les menus s'il ne possède pas de bouton WPS). Après plusieurs secondes, la connexion s'établit et le voyant d'état arrête de clignoter.

## 3 - Réinitialisation de l'appareil

La réinitialisation met le répéteur dans le même état qu'en sortie d'usine, tous les paramètres sont réinitialisés. Pour effectuer une réinitialisation, branchez l'appareil sur une prise secteur et patientez jusqu'à le voyant d'état s'éteigne, pressez ensuite le bouton Reset (environ 8s) jusqu'à ce que tous les voyants clignotent en même temps. Après 1 minute environ, vous pouvez configurer le répéteur.

## 4 - Questions / Réponses

## Le réseau Wi-Fi du répéteur « Metronic\_RE » ne s'affiche pas dans la liste des réseaux Wi-Fi

- Le répéteur est sans doute déjà configuré, effectuez une réinitialisation pour le reconfigurer.
- Rapprochez-vous du répéteur Wi-Fi

#### Je n'arrive pas à accéder à l'interface de configuration

 Vérifiez que vous êtes bien connecté au Wi-Fi du répéteur : Metronic\_RE.

Assistance technique : 0892 350 315 : 0,35 € / min + prix d'appe

- Rapprochez-vous du répéteur Wi-Fi.
  - Si vous avez déjà configuré le répéteur, effectuez une réinitialisation et reconnectez-vous.

## Le répéteur n'affiche pas le Wi-Fi 5 GHz de ma box Internet/routeur.

 Vérifiez que votre box Internet émet le Wi-Fi 5 GHz sur les canaux 36, 40, 44 ou 48. Les canaux 5 GHz au-dessus de 48 ne sont pas visibles par le répéteur.

# Après configuration, seul le point rouge du voyant est allumé

- Assurez-vous que le répéteur Wi-Fi est suffisamment proche de la box Internet pour pouvoir recevoir le Wi-Fi à répéter.
- Après réinitialisation, vérifiez que vous connectez bien le répéteur au Wi-Fi de votre Box Internet et vérifiez bien la saisie du mot de passe (les majuscules et minuscules doivent être respectées).

## Le voyant du répéteur affiche un niveau de réception mais le Wi-Fi ne semble pas étendu

 Veuillez éteindre et rallumer le WiFi de votre téléphone pour qu'il se connecte au signal WiFi le plus fort.

#### 5 - Caractéristiques techniques

- Wi-Fi : 5 (802.11 a/b/g/n/ac)
- RED Wi-Fi : 2400 2483,5 MHz / 100 mW 5150 - 5250 MHz / 200mW
- Alimentation : 230V~50Hz

## Informations réglementaires

#### Signification des logos

Les équipements Metronic peuvent porter certains des logos suivants, dont vous trouverez ici la signification.

| $\sim$ | Courant alternatif                                                                                                   |
|--------|----------------------------------------------------------------------------------------------------|
|        | Equipement de classe II<br>(Isolation double ou renforcée)                                                           |
|        | Utilisation uniquement en intérieur                                                                                  |
| CE     | L'appareil répond aux exigences de toutes<br>les Directives européennes dont l'application<br>impose le marquage CE. |

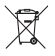

www.metronic.com/pdf/notice\_DEEE.pdf

Assistance technique : 0892 350 315 : 0,35 € / min + prix d'appel

#### Garantie

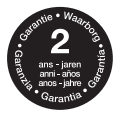

www.metronic.com/a/garantie.php

#### Déclaration de conformité

Le soussigné, METRONIC, déclare que l'équipement radioélectrique du type répéteur Wi-Fi 1200Mbps (495439) est conforme à la directive 2014/53/UE. Le texte complet de la déclaration UE de conformité est disponible à l'adresse internet suivante:

http://medias.metronic.com/doc/495439-!bf2bd-doc.pdf

100, rue Gilles de Gennes - 37310 TAUXIGNY www.metronic.com Produit fabriqué hors UE

#### Introduzione

Vi ringraziamo di aver scelto il ripetitore Wi-Fi METRONIC, che abbiamo realizzato al fine di garantirvi un utilizzo di qualità.

## Descrizione del ripetitore

| 1 | Led di stato del ripetitore      |
|---|----------------------------------|
|   | Tasto RESET                      |
| 3 | Led di stato Internet            |
|   | Led di qualità del segnale Wi-Fi |
| 5 | Tasto WPS                        |
| 6 | Antenne                          |

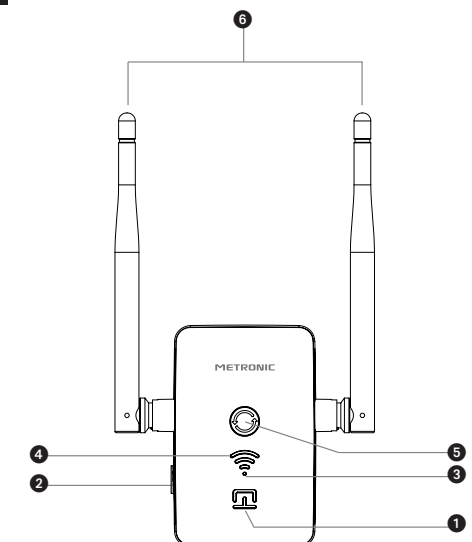

| Led | Stato                 | Significato                                      |
|-----|-----------------------|--------------------------------------------------|
|     | Rosso Fisso           | Avvio del ripetitore                             |
|     | Spento                | Ripetitore in funzione                           |
|     | Rosso<br>Lampeggiante | Connessione WPS in corso                         |
| (   | Fisso                 | Livello di ricezione del segnale<br>Wi-Fi debole |
| (   | Fisso                 | Livello di ricezione del segnale<br>Wi-Fi buono  |
| ()  | Fisso                 | Livello di ricezione del segnale<br>Wi-Fi ottimo |
|     | Spento                | Internet disponibile                             |
| •   | Rosso                 | Il ripetitore non ha accesso ad<br>Internet      |

### 1 - Installazione del ripetitore

La configurazione del ripetitore può essere eseguita da tablet, smartphone o computer.

• Collegare il ripetitore Wi-Fi alla presa di corrente. All'avvio il led di stato 1 si accende, attendere che si spenga. Solo il led 3 rimane illuminato in rosso.

 Connettersi dal proprio dispositivo (smartphone, tablet...) alla rete Wi-Fi del ripetitore: Metronic\_RE (non c'è password).

Assistenza Tecnica : +39 02 94 94 36 91 - e-mail: tecnico@metronic.com

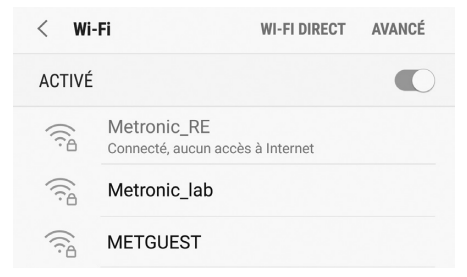

Nota: se la rete Metronic\_RE non viene visualizzata nell'elenco dei Wi-Fi disponibili, eseguire un reset del ripetitore (pagina 11).

Se il dispositivo visualizza questo messaggio

ন্থা Système Android Internet non disponible Connectez-vous à un autre réseau.

IGNORER PARAM.

selezionare «IGNORA», altrimenti andare al passaggio successivo.

 Aprire il browser Internet del dispositivo e digitare 192.168.1.200 nella barra degli indirizzi per accedere al menu di configurazione del ripetitore.

Nota: se non si è eseguito l'accesso alla rete **Metronic\_RE** non sarà possibile accedere alla pagina di configurazione.

Apparirà una finestra che chiederà di identificarsi. Se la finestra di accesso non viene visualizzata, ricaricare o aggiornare la pagina.

 Immettere «admin» sia nella riga «Nome utente» che su «Password». Quindi fare clic su Connessione \*.

| Connexion                                                                                                    |         |             |
|----------------------------------------------------------------------------------------------------|---------|-------------|
| http://192.168.1.200 nécessite un nom d'utilisateur<br>et un mot de passe. Votre connexion à ce site n'est<br>pas privée<br>Nom d'utilisateur |         |             |
| admin                                                                                                    |         |             |
| Mot de passe                                                                                                    |         |             |
|                                                                                                    |         |             |
|                                                                                                    | Annuler | Connexion * |

 Verrà visualizzata una pagina come quella di seguito, selezionare la lingua desiderata e fare clic su Connessione.

| ⚠ ▲ 192.168.1.2 | 200/home.html | 5 | : |  |
|-----------------|---------------|---|---|--|
|                 |               |   |   |  |
|                 | -             |   |   |  |
| Langue:         | Français      | · |   |  |
|                 |               |   |   |  |

METRONIC

Assistenza Tecnica : +39 02 94 94 36 91 - e-mail: tecnico@metronic.com

• Si visualizzerà la pagina di configurazione guidata con l'elenco delle reti Wi-Fi disponibili vicino al ripetitore.

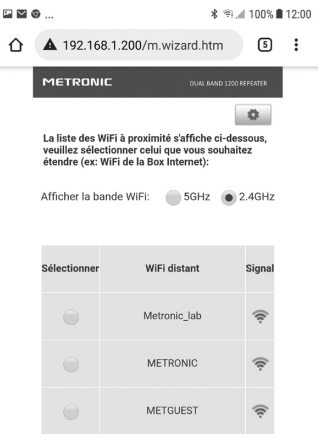

La procedura guidata visualizza le reti Wi-Fi sulla banda 2,4 GHz per impostazione predefinita, se si desidera visualizzare le reti Wi-Fi 5 GHz (se il modem emette Wi-Fi su questa banda), selezionare l'opione banda **5 GHz**: il ripetitore visualizzerà le reti Wi-Fi disponibili su quella banda.

ΙТ

Selezionare la rete Wi-Fi che si vuole ripetere.

|    | 9                                                                       | \$ Q                                                                                                    | 100%                    | 12:00 |
|----|-------------------------------------------------------------------------|----------------------------------------------------------------------------------------------------|-------------------------|-------|
|    | <b>A</b> 192.168                                                        | .1.200/m.wizard.htm                                                                                             | 5                       | :     |
|    | METRONIC                                                                | E DUAL BAND 1300                                                                                                | repeater                |       |
|    | La liste des Wi<br>veuillez sélect<br>étendre (ex: W<br>Afficher la bar | IFI à proximité s'affiche ci-de<br>ionner celui que vous souhai<br>IFI de la Box Internet):<br>nde WIFI: 5GHz • | ssous,<br>tez<br>2.4GHz |       |
|    | Sélectionner                                                            | WiFi distant                                                                                                    | Signal                  |       |
|    |                                                                         | Metronic_lab                                                                                                    | (t:                     |       |
| N. | 2                                                                       | METRONIC                                                                                                    | (ķ.                     |       |
| U  | 3                                                                       | METGUEST                                                                                                    | ((t-                    |       |

• Nella pagina successiva, inserire la password della rete Wi-Fi selezionata, prestando attenzione alle lettere maiuscole e minuscole ①.

Assistenza Tecnica : +39 02 94 94 36 91 - e-mail: tecnico@metronic.com

|                    | ©                                                                  | \$ €            | 100% 🗎 | 12:00 |
|--------------------|--------------------------------------------------------------------|-----------------|--------|-------|
| $\hat{\mathbf{U}}$ | A 192.168.1.200/m.wizard.h                                         | ntm             | 5      | :     |
|                    |                                                                    | . BAND 1200 REP | EATER  |       |
|                    | Entrez le mot de passe du WiFi sélec                               | ctionné:        |        | 1     |
|                    |                                                                    |                 |        |       |
|                    | Copier le mot de passe                                             | 2               |        |       |
|                    | Nom du WiFi étendu (2.4GHz):                                       |                 |        |       |
|                    | Metronic_lab                                                       |                 |        |       |
|                    | Mot de passe du WiFi:                                              |                 |        |       |
|                    | Entrez un mot de passe                                             |                 |        |       |
|                    | Nom du WiFi étendu (5GHz):                                         |                 |        |       |
|                    | Metronic_lab_5GHz                                                  |                 |        |       |
|                    | Mot de passe du WiFi:                                              |                 |        |       |
|                    | Entrez un mot de passe                                             |                 |        |       |
|                    | < <retour td="" v<=""><td>/alider</td><td></td><td>3</td></retour> | /alider         |        | 3     |

Selezionare « Copia la password » (2).

Infine fare clic su Convalida (3) per salvare i parametri.
 Il ripetitore si riavvierà, quindi si collegherà alla rete
 Internet per ripeterne il segnale.

Il led 4 si accende, indicando il livello di ricezione.

Il ripetitore estende la rete Wi-Fi con lo stesso nome di quella del modem Internet e un'altra rete con l'estensione «\_5GHz». Connettersi ad una delle due reti, entrambe hanno la stessa password.

Se la connessione fallisce, dopo il riavvio il led Internet primane rosso ed il led qualità Wi-Fi primane spento. È quindi necessario resettare il ripetitore e ricominciare la procedura assicurandosi di utilizzare la password corrispondente alla rete Wi-Fi selezionata e che il ripetitore sia sufficientemente vicino al modem Internet. Se la connessione non riesce, è perché la password non è corretta o il ripetitore è troppo lontano dal modem.

## 2 - Funzione WPS

Una volta configurato il ripetitore, si possono connettere rapidamente altri dispositivi Wi-Fi (smartphone, tablet, ecc...) utilizzando la funzione "WPS". È necessario che anche i dispositivi Wi-Fi dispongano di questa funzione. Con il ripetitore collegato, attendere che il led Internet si si spenga. Premere il tasto "WPS" S per 1 o 2 secondi, il led di stato () inizia a lampeggiare lentamente.

Quindi premere il tasto WPS del dispositivo Wi-Fi (o abilitare la funzione nei menu se non si dispone di un tasto WPS). Dopo alcuni secondi, la connessione viene stabilita ed il led di stato smette di lampeggiare.

### 3 - Reset del ripetitore

Il reset riporta il ripetitore alle impostazioni di fabbrica; tutti le impostazioni effettuate verranno eliminate.

Per eseguire un reset, collegare il ripetitore alla presa di corrente ed attendere che il led di stato **s** is spenga, quindi premere il tasto di reset **2** (circa 8 secondi) fino a quando tutti i led lampeggiano contemporaneamente. Dopo circa 1 minuto è possibile re-installare il ripetitore.

## 4 - Domande / Risposte

#### La rete Wi-Fi del ripetitore "Metronic\_RE" non compare nell'elenco delle reti Wi-Fi

 Il ripetitore è probabilmente già configurato, eseguire un reset per riconfigurarlo.

Avvicinarsi al ripetitore Wi-Fi.

#### Non riesco ad accedere all'interfaccia di configurazione

 Verificare di essere ben collegati al Wi-Fi del ripetitore: Metronic\_RE.

IT

- Avvicinarsi al ripetitore Wi-Fi.
- Se è già stato configurato il ripetitore, eseguire un reset e riconfigurarlo.

## Il ripetitore non visualizza il Wi-Fi a 5 GHz del modem / router Internet.

 Verificare che il modem trasmetta Wi-Fi a 5 GHz sui canali 36, 40, 44 o 48. I canali a 5 GHz superiori a 48 non sono visibili al ripetitore.

#### Dopo la configurazione, solo il led <sup>(3)</sup> è acceso

- Assicurarsi che il ripetitore Wi-Fi sia abbastanza vicino modem per poter ricevere il Wi-Fi da ripetere.
- Dopo il reset, verificare di aver collegato il ripetitore al Wi-Fi e controllare l'inserimento della password (devono essere rispettate le lettere maiuscole e minuscole).

#### Il led del ripetitore mostra il livello di ricezione ma il Wi-Fi non sembra essere esteso

• Spegnere e riaccendere il Wi-Fi del dispositivo per connettersi al segnale WiFi più forte.

### 5 - Caratteristiche tecniche

- Wi-Fi : 5 (802.11 a/b/g/n/ac)
- Frequenza Wi-Fi : 2400 2483,5 MHz / 100 mW 5150 - 5250 MHz / 200mW
- Alimentazione : 230V~50Hz

## Informazioni sulla regolamentazione

#### Significato dei loghi

Il dispositivo Metronic può riportare alcuni dei seguenti loghi, i cui significati sono indicati in questa tabella.

| $\sim$ | Corrente alternata                                                                                                    |
|--------|----------------------------------------------------------------------------------------------------|
|        | Apparecchiature di classe II<br>(Isolamento doppio o rinforzato)                                                       |
|        | Utilizzo unicamente in interno                                                                                         |
| CE     | Il dispositivo soddisfa i requisiti di tutte le<br>Direttive Europee, la cui applicazione richiede la<br>marcatura CE. |

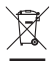

METRONII

www.metronic.com/pdf/notice\_DEEE.pdf

#### Garanzia

Il prodotto è coperto dalla garanzia legale del venditore di 24 mesi per difetti di conformità prevista dagli articoli 128 e ss. del D.Lgs. n. 206/2005 (Codice del Consumo).

ATTENZIONE : La garanzia non è valida senza lo scontrino o la ricevuta fiscale di acquisto.

#### Assistenza Tecnica

Telefono: + 02 94 94 36 91 - e-mail: tecnico@metronic.com dal lunedì al venerdì dalle 9:00-13:00 / 14:00-18:00

#### Dichiarazione di conformità

Con la presente METRONIC dichiara che il ripetitore Wi-Fi 1200Mbps (495439) è conforme ai requisiti essenziali ed alle altre disposizioni pertinenti della direttiva 2014/53/UE II testo integrale della dichiarazioneUE di conformità è disponibile sul seguente indirizzo Internet:

http://medias.metronic.com/doc/495439-!bf2bd-doc.pdf

Assistenza Tecnica : +39 02 94 94 36 91 - e-mail: tecnico@metronic.com

### Introducción

Gracias por elegir el repetidor Wi-Fi METRONIC. Estas instrucciones le permitirán instalar su repetidor Wi-Fi.

## Descripción del repetidor

| 1 | Luz de estado del repetidor |
|---|-----------------------------|
| 2 | Botón reinicio (Reset)      |
| 3 | Indicador Internet          |
| 4 | Indicador calidad de Wi-Fi  |
| 5 | Botón WPS                   |
| 6 | Antenas                     |

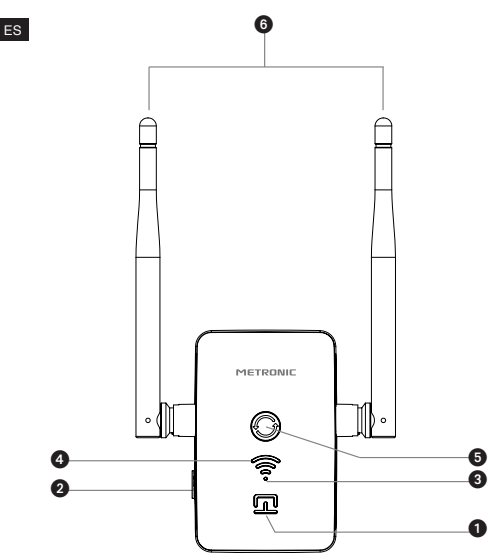

| Luz                                            | Estado              | Indicación                                      |
|------------------------------------------------|---------------------|-------------------------------------------------|
|                                                | Rojo fijo           | Arrancando el repetidor                         |
|                                                | Apagado             | Repetidor en funcionamiento                     |
|                                                | Rojo<br>parpadeando | Conexión WPS en curso                           |
| •                                              | Fijo                | Nivel de recepción de la<br>señal Wi-Fi débil   |
| Fijo                                           |                     | Buen nivel de recepción de<br>señal Wi-Fi       |
| Fijo Excelente recepción de se Wi-Fi repetida. |                     | Excelente recepción de señal<br>Wi-Fi repetida. |
|                                                | Apagado             | Internet disponible                             |
| •                                              | Rojo                | El repetidor no tiene acceso<br>a Internet      |

### 1 - Instalación del repetidor

La configuración del repetidor se puede realizar desde una tablet, smartphone u ordenador.

- Conecte el repetidor Wi-Fi a la red, cerca del router Internet. Al arrancar se enciende la luz de estado
  espere hasta que se apague. Solo el punto se ilumina en rojo.
- Conéctese desde su teléfono, ordenador o tablet a la red Wi-Fi del extensor : Metronic\_RE (no hay contraseña).

Servicio técnico: soporte@metronic.com · +34 93 713 26 25

ES

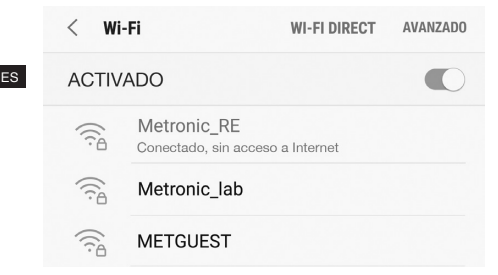

Nota : Si la red Metronic\_RE no aparece en la lista de Wi-Fi disponibles, por favor, reinicie el aparato (página 11).

 Si el teléfono muestra el siguiente mensaje, haga clic en «IGNORAR»; de lo contrario, vaya al siguiente paso.

| 🗊 Si  | stema Andro   | id       |   |         |         |  |
|-------|---------------|----------|---|---------|---------|--|
| Inter | net no di     | sponible | е |         |         |  |
| Cone  | ctarse a otra | a red    |   |         |         |  |
|       |               |          |   | IGNORAR | AJUSTES |  |
|       |               |          |   |         |         |  |

 Abra el navegador de Internet de su teléfono (ordenador o tablet) y escriba 192.168.1.200 en la barra de direcciones para acceder al menú de configuración del repetidor :

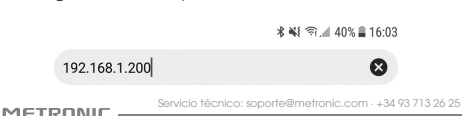

Aparecerá una ventana pidiéndole que se identifique. Si la ventana de inicio de sesión no aparece, vuelva a cargar o actualice la página.

 Teclee «admin» en la línea « Nombre de usuario » y otra vez « admin » como contraseña. Clique ahora en Conexión\*.

| Conexión                                                                               |                                                                                                    |            |  |  |
|----------------------------------------------------------------------------------------|----------------------------------------------------------------------------------------------------|------------|--|--|
| http://192.168.1.200 nece<br>y una contraseña. Su cone<br>privada<br>Nombre de usuario | http://192.168.1.200 necesita un nombre de usuario<br>y una contraseña. Su conexión a este sitio no es<br>privada<br>Nombre de usuario |            |  |  |
| admin                                                                                  |                                                                                                    |            |  |  |
| Contraseña                                                                             |                                                                                                    |            |  |  |
| •••••                                                                                  |                                                                                                    |            |  |  |
|                                                                                        | Cancelar                                                                                                    | Conexión * |  |  |

 Aparecerá una página web como la siguiente, seleccione el idioma deseado y haga clic en Conexión.

| ۵ | A 192.168.1.200/h | ome.html | 5 | : |
|---|-------------------|----------|---|---|
|   |                   |          |   |   |
|   | Idioma:           | Español  | ۳ |   |
|   | Cone              | exión    |   |   |

\* OK ó Abrir una sesión según los navegadores.

Servicio técnico: soporte@metronic.com - +34 93 713 26 25

ES

 La página del asistente de configuración se muestra como en el ejemplo siguiente con la lista de redes Wi-Fi disponibles cerca del extensor.

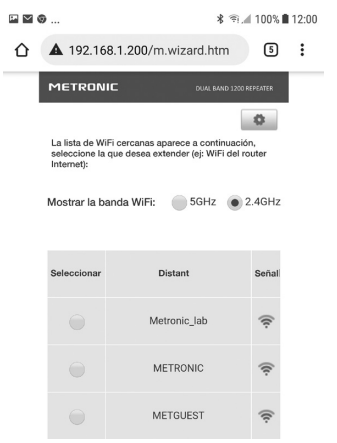

El asistente muestra las redes Wi-Fi en la banda de 2,4 GHz por defecto, si desea mostrar las redes Wi-Fi de 5 GHz y su router Internet emite Wi-Fi en esta banda, seleccione la banda de **5 GHz** en la línea «Mostrar banda WiFi», el repetidor mostrará las redes WiFi cercanas disponibles en esta banda.

<sup>6</sup> METRONIC

Seleccione la Wi-Fi de su router Internet :

|                    | ¥ ©                                          |                                                                        | 100%          | 12:00 |
|--------------------|----------------------------------------------|------------------------------------------------------------------------|---------------|-------|
| $\hat{\mathbf{D}}$ | <b>A</b> 192.16                              | 8.1.200/m.wizard.htm                                                   | 5             | :     |
|                    | METRON                                       | IC 01/4L BAND 1200                                                     | REPEATER      |       |
|                    | La lista de W<br>seleccione la<br>Internet): | Fi cercanas aparece a continuacio<br>que desea extender (e): WFi del r | Co.,<br>outer |       |
|                    | Mostrar la b                                 | anda WiFi: 🛑 5GHz 💿                                                    | 2.4GHz        |       |
|                    | Seleccionar                                  | Distant                                                                | Señal         |       |
|                    |                                              | Metronic_lab                                                           | (ķ:           |       |
| N                  | 2                                            | METRONIC                                                               | (fr:          |       |
| Ú                  | 3                                            | METGUEST                                                               | (tr           |       |

 En la página siguiente, introduzca la contraseña de la red Wi-Fi que haya seleccionado, respetando las letras mayúsculas y minúsculas ①.

| ₽⊻(                | Ð                                                     | \$ ⊛.⊿ 100%           | 12:00 |
|--------------------|-------------------------------------------------------|-----------------------|-------|
| $\hat{\mathbf{D}}$ | <b>▲</b> 192.168.1.200/m.wizard.                      | .htm 5                | :     |
|                    |                                                       | IL BAND 1200 REPEATER |       |
|                    | Introducir la contraseña de la Wi                     | Fi seleccionad        | a: 1  |
|                    |                                                       |                       |       |
|                    | Copiar la contraseña                                  | 2                     |       |
|                    | Nombre de la WiFi extendida (2.4                      | GHz):                 |       |
|                    | Metronic_lab                                          |                       |       |
|                    | Contraseña WiFi:                                      |                       |       |
|                    | Introducir una contraseña                             |                       |       |
|                    | Nombre de la WiFi extendida (5GI                      | Hz):                  |       |
|                    | Metronic_lab_5GHz                                     |                       |       |
|                    | Contraseña WiFi:                                      |                       |       |
|                    | Introducir una contraseña                             |                       |       |
|                    | < <volver< th=""><th>Validar</th><th>3</th></volver<> | Validar               | 3     |

- Clique ahora « Copiar contraseña » 2.
- Finalmente haga clic en Validar (3) para guardar los parámetros. El repetidor se reiniciará, luego se conectará a su router Internet para repetir la señal, la luz indicadora se enciende indicando el nivel de recepción (ver Descripción del repetidor, página 2 y 3).

Servicio técnico: soporte@metronic.com · +34 93 713 26 25

El repetidor extiende la red Wi-Fi con el mismo nombre que el del router Internet y otra red con la extensión «\_5GHz». Puede conectarse a cualquiera de las dos redes que desee, ambas tienen la misma contraseña. Tenga en cuenta que la red «\_5GHz» generalmente está menos perturbada y, por lo tanto, es más estable que la red del router Internet.

Si la conexión falla, después de reiniciar el LED de Internet (a) permanecerá rojo y los LED de calidad Wi-Fi (a) estaran apagados. Entonces es necesario resetear el repetidor e iniciar el procedimiento nuevamente, asegurándose de utilizar la contraseña correspondiente a la red Wi-Fi seleccionada y que el repetidor está lo suficientemente cerca de la caja de Internet. Si falla la conexión, es porque la contraseña es incorrecta o el repetidor está demasiado lejos del router.

### 2 - Función WPS

Una vez que el repetidor está configurado, puede conectar rápidamente sus dispositivos Wi-Fi (ordenador, radio por Internet, etc.) usando la función «WPS». Es necesario que los dispositivos Wi-Fi también tengan la función "WPS". Con el repetidor enchufado, espere hasta que se apague el LED de Internet ③. Pulse durante 1 a 2 segundos el botón « WPS » ④, la luz ① comienza a parpadear lentamente.

METRONI

ES

Habilite el «WPS» del dispositivo pulsando el botón WPS en el dispositivo (o en los menús si no tiene un botón WPS). Después de varios segundos, se establece la ES conexión y la luz de estado deia de parpadear.

### 3 - Reinicio del aparato

El reinicio pone el repetidor en el mismo estado que cuando salió de fábrica, todos los parámetros se reinician. Para realizar un reinicio, conecte el dispositivo a un enchufe y espere hasta que se apaque la luz de estado pulse ahora el botón Reset 2 (aproximadamente) 8s) hasta que todas las luces parpadeen al mismo tiempo. Después de aproximadamente 1 minuto, puede configurar el repetidor.

### 4 - Preguntas / respuestas

#### La red Wi-Fi del repetidor «Metronic RE» no aparece en la lista de redes Wi-Fi

- El repetidor probablemente ya esté configurado, realice un reinicio para reconfigurarlo.
- Acérguese al repetidor Wi-Fi

#### No puedo acceder a la interfaz de configuración

- Asegúrese de estar conectado a la red Wi-Fi del extensor : Metronic\_RE.
- Acérquese al repetidor Wi-Fi.
- Si ya ha configurado el repetidor, realice un reinicio y vuelva a conectar.

# El repetidor no muestra el Wi-Fi de 5 GHz de mi router.

 Compruebe que su router Internet emite Wi-Fi de 5 GHz en los canales 36, 40, 44 o 48. Los canales de 5 GHz por encima de 48 no son visibles para el repetidor.

# Después de la configuración, solo el punto rojo de la luz indicadora está encendido.

- Asegúrese de que el repetidor de Wi-Fi esté lo suficientemente cerca del router Internet para poder recibir el Wi-Fi para repetir.
- Después de reiniciar, verifique que conecte el repetidor al wifi de su router Internet y verifique la entrada de la contraseña (se deben respetar las letras mayúsculas y minúsculas).

#### El LED del repetidor muestra el nivel de recepción, pero el Wi-Fi no parece extenderse

 Apague el WiFi de su teléfono y vuelva a encenderlo para conectarse a la señal WiFi más fuerte.

Servicio técnico: soporte@metronic.com · +34 93 713 26 25

ES

## 5 - Características técnicas

- Wi-Fi : 5 (802.11 a/b/g/n/ac)
  - RED Wi-Fi : 2400 2483,5 MHz / 100 mW 5150 - 5250 MHz / 200mW
    - Alimentación : 230V~50Hz

## Informaciones reglamentarias

#### Significado de logos

Los equipos Metronic puede llevar algunos de los siguientes logotipos, cuyo significado encontrará aquí.

| $\sim$ | Corriente alterna                                                                                                    |
|--------|----------------------------------------------------------------------------------------------------|
|        | Equipos de clase II<br>(Aislamiento doble o reforzado)                                                               |
|        | Utilización sólo en interior                                                                                         |
| CE     | El dispositivo cumple los requisitos de todas las<br>Directivas europeas, cuya aplicación requiere el<br>marcado CE. |

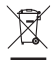

TRUNIC

www.metronic.com/pdf/notice\_DEEE.pdf

ervicio técnico: soporte@metronic.com - +34 93 713 26 25

#### Garantía

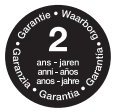

www.metronic.com/a/garantie.php

#### Declaración de conformidad

El abajo firmante, METRONIC, declara que el equipo radioeléctrico del tipo repetidor WI-Fi 1200Mbps (495439) es conforme a la directiva 2014/53/UE. El texto completo de la declaración de conformidad de la UE está disponible en la siguiente dirección de Internet :

http://medias.metronic.com/doc/495439-!bf2bd-doc.pdf

100, rue Gilles de Gennes - 37310 TAUXIGNY www.metronic.com Producto fabricado fuera de la UE

Servicio técnico: soporte@metronic.com - +34 93 713 26 25

#### Introdução

METRONIC

Obrigado por escolher o repetidor METRONIC Wi-Fi. Estas instruções permitirão que você instale seu repetidor Wi-Fi.

## Descrição do repetidor

| 1 | Luz de status do repetidor      |
|---|---------------------------------|
| 2 | Botão de reset                  |
| 3 | Indicador de Internet           |
| 4 | Indicador de qualidade de Wi-Fi |
| 5 | Botão WPS                       |
| 6 | Antenas                         |

Serviço técnico: soporte@metronic.com · +34 93 713 26 25

PT

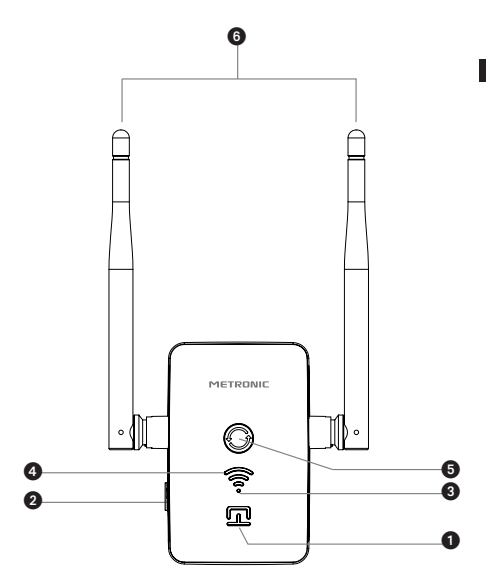

| Luz | Estado               | Indicação                                         |
|-----|----------------------|---------------------------------------------------|
|     | Vermelho fixo        | Iniciando o repetidor                             |
|     | Desligado            | Repetidor em funcionamento                        |
|     | Piscando<br>vermelho | Conexão WPS em curso                              |
| -   | Permanente           | Nível fraco de recepção do<br>sinal Wi-Fi         |
| (   | Permanente           | Bom nível de recepção do<br>sinal Wi-Fi           |
| ()  | Permanente           | Excelente recepção de sinal<br>de Wi-Fi repetido. |
|     | Desligado            | Internet disponível                               |
| •   | Vermelho             | O repetidor não tem acesso<br>à Internet          |

### 1 - Instalação do repetidor

A configuração do repetidor pode ser feita de um tablet, smartphone ou computador.

- Conecte o repetidor Wi-Fi à rede, próximo ao roteador de Internet. Ao iniciar, a luz de status 1 acende, espere até que ela apague. Apenas o ponto 3 acende em vermelho.
- Conecte-se de seu telefone, computador ou tablet à rede Wi-Fi do extensor : Metronic\_RE (sem senha).

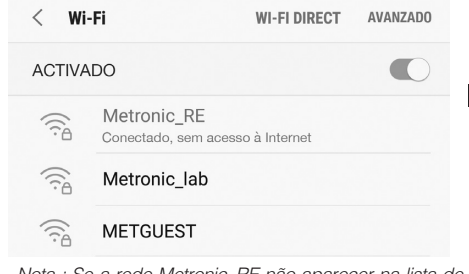

Nota : Se a rede Metronic\_RE não aparecer na lista de Wi-Fi disponíveis, reinicie o dispositivo (página 11).

 Se o telefone exibir a seguinte mensagem, clique em «IGNORAR»; caso contrário, vá para a próxima etapa.

| 🗟 Sistema Android       |         |         |
|-------------------------|---------|---------|
| Internet não disponível |         |         |
| Conecte-se a outra rede |         |         |
|                         | IGNORAR | AJUSTES |

 Abra o navegador de Internet do seu telefone (computador ou tablet) e digite 192.168.1.200 na barra de endereços para acessar o menu de configuração do repetidor :

🗚 💐 🖘 📶 40% 🛢 16:03

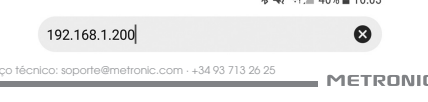

Uma janela aparecerá pedindo que você se identifique. Se a janela de login não aparecer, recarregue ou atualize a página.

PΤ

 Digite «admin» na linha « Nome de usuário » e novamente « admin » como senha. Clique agora em Conexão\*.

| Conexão                                           |                                       |                      |
|---------------------------------------------------|---------------------------------------|----------------------|
| http://192.168.1.200 rec<br>senha. Sua conexão co | uer um nome de<br>m este site não é p | usuário e<br>privada |
| Nome de usuário<br>admin                          |                                       |                      |
| Senha                                             |                                       |                      |
| •••••                                             |                                       |                      |
|                                                   | Cancelar                              | Conexão *            |

 Uma página web como a seguinte irá aparecer, selecione o idioma desejado e clique em Conexão.

|                        | Δ.                  | <b>A</b> 19: | 2.168.1.3 | 200/hor | me.html |     | 5    | :   |     |    |
|------------------------|---------------------|--------------|-----------|---------|---------|-----|------|-----|-----|----|
|                        | I                   | diom         | a:        | 1       | Portug  | uês | •    |     |     |    |
|                        |                     |              |           | Conexi  | io      |     |      |     |     |    |
| <b>OK</b> ou<br>navega | <b>Abr</b><br>dores | aı           | uma       | ses     | são     | de  | acoi | rdo | сот | os |

METRONIC

erviço técnico: soporte@metronic.com · +34 93 713 26 25

 A página do assistente de configuração é exibida como no exemplo a seguir com a lista de redes Wi-Fi disponíveis perto do extensor.

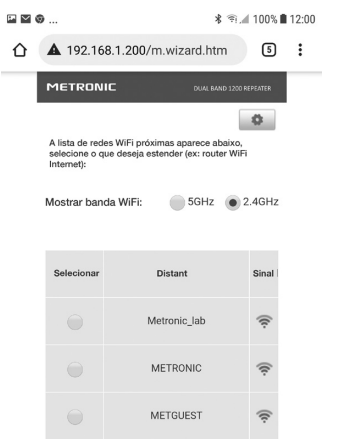

O assistente mostra as redes Wi-Fi na banda de 2,4 GHz por defeito, se você deseja mostrar as redes Wi-Fi de 5 GHz e seu roteador de Internet transmite Wi-Fi nesta banda, selecione a banda de **5 GHz** na linha «Mostrar banda WiFi», o repetidor mostrará as redes WiFi próximas disponíveis nesta banda..

Serviço técnico: soporte@metronic.com - +34 93 713 26 25

Selecione o Wi-Fi do seu roteador de Internet :

| E 🖬 🗐 |                                               | 考 뛰,                                                                   | 100%   | 12:00 |
|-------|-----------------------------------------------|------------------------------------------------------------------------|--------|-------|
| Û     | <b>A</b> 192.16                               | 8.1.200/m.wizard.htm                                                   | 5      | :     |
|       | METRON                                        | IC 0141 5440 12001                                                     |        |       |
| -     |                                               |                                                                        | 0      |       |
|       | A lista de red<br>selecione o q<br>Internet): | es WiFi próximas aparece abaixo,<br>ue deseja estender (ex: router WiF |        |       |
|       | Mostrar ban                                   | da WiFi: 💿 5GHz 💿 3                                                    | 2.4GHz |       |
|       |                                               |                                                                        |        |       |
|       | Selecionar                                    | Distant                                                                | Sinal  |       |
|       |                                               | Metronic_lab                                                           | (t:    |       |
| N     | 2                                             | METRONIC                                                               | ((:    |       |
| Ċ     | 3                                             | METGUEST                                                               | ((t:   |       |

 Na próxima página, digite a senha da rede Wi-Fi que você selecionou, respeitando as letras maiúsculas e minúsculas ().

| Θ                                                       | \$ 🖘 📶 100% 🛢      | 12:00 |
|---------------------------------------------------------|--------------------|-------|
| A 192.168.1.200/m.wizard.h                              | itm 5              | :     |
|                                                         | BAND 1200 REPEATER |       |
| Digite a senha do WiFi selecionad                       | 0:                 | 1     |
|                                                         |                    | ]     |
| Copiar senha                                            | 2                  |       |
| Nome de WiFi estendido (2,4 GHz):                       |                    |       |
| Metronic_lab                                            |                    |       |
| Senha WiFi:                                             |                    |       |
| Insira uma senha                                        |                    |       |
| Nome de WiFi estendido (5GHz):                          |                    |       |
| Metronic_lab_5GHz                                       |                    |       |
| Senha WiFi:                                             |                    |       |
| Insira uma senha                                        |                    |       |
| <voltar th="" v<=""><th>'alidar</th><th>3</th></voltar> | 'alidar            | 3     |

- Clique agora « Copiar senha » 2.
- Por fim, clique em Validar (3) para salvar os parâmetros. O repetidor será reiniciado, em seguida, conecte-se ao seu roteador de Internet para repetir o sinal, a luz indicadora acenderá indicando o nível de recepção (consulte Descrição do repetidor, página 2 e 3).

Serviço técnico: soporte@metronic.com · +34 93 713 26 25

O repetidor estende a rede Wi-Fi com o mesmo nome do roteador de Internet e outra rede com a extensão «\_5GHz». Você pode se conectar a qualquer uma das duas redes que desejar, ambas têm a mesma senha. Observe que a rede «\_5GHz» geralmente apresenta menos distúrbios e, portanto, é mais estável do que a rede do roteador da Internet.

Se a conexão falhar, após reiniciar o LED da internet permanecerá vermelho e os LEDs da qualidade do Wi-Fi estarão apagados. Em seguida, é necessário zerar o repetidor e reiniciar o procedimento, certificando-se de utilizar a senha correspondente à rede Wi-Fi selecionada e de o repetidor estar próximo o suficiente da caixa de Internet. Se a conexão falhar, é porque a senha está errada ou o repetidor está muito longe do roteador.

### 2 - Função WPS

Uma vez que o repetidor esteja configurado, você pode conectar rapidamente seus dispositivos Wi-Fi (computador, rádio da Internet, etc.) usando a função «WPS». Os dispositivos Wi-Fi também precisam ter a função "WPS". Com o repetidor conectado, espere até que o LED da Internet () apague. Pressione o botão «WPS» () por 1 a 2 segundos, a luz () ccomeça a piscar lentamente.

Habilite o «WPS» do dispositivo pressionando o botão WPS no dispositivo (ou nos menus, se não houver um botão WPS). Após vários segundos, a conexão é estabelecida e a luz de status pára de piscar.

#### 3 - Reinicie o dispositivo

O reset coloca o repetidor no mesmo estado de quando saiu da fábrica, todos os parâmetros são resetados. Para efetuar uma reinicialização, conecte o dispositivo a uma tomada e espere até que apague a luz de status (), agora pressione o botão Reset () (aproximadamente 8s) até que todas as luzes pisquem ao mesmo tempo. Após cerca de 1 minuto, você pode configurar o repetidor.

## 4 - Perguntas / respostas

## A rede Wi-Fi do repetidor «Metronic\_RE» não aparece na lista de redes Wi-Fi

- O repetidor provavelmente já está configurado, reinicie para reconfigurá-lo.
- Aproxime-se do repetidor de Wi-Fi

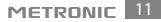

#### Não consigo acessar a interface de configuração

- Verifique se você está conectado à rede Wi-Fi do extensor : Metronic\_RE.
- Aproxime-se do repetidor de Wi-Fi.

Se você já configurou o repetidor, execute um reset e reconecte.

## O repetidor não mostra o Wi-Fi de 5 GHz do meu roteador.

 Verifique se o seu roteador de Internet transmite 5 GHz Wi-Fi nos canais 36, 40, 44 ou 48. Canais de 5 GHz acima de 48 não são visíveis para o repetidor.

## Após a configuração, apenas o ponto vermelho da luz indicadora fica acesa.

- Certifique-se de que o repetidor de Wi-Fi esteja perto o suficiente do roteador de Internet para receber o Wi-Fi para repetir.
- Após reiniciar, verifique se você conectou o repetidor ao Wi-Fi do seu roteador de Internet e verifique a entrada da senha (letras maiúsculas e minúsculas devem ser respeitadas).

#### O LED do repetidor mostra o nível de recepção, mas o Wi-Fi não parece se estender

 Desligue o WiFi do seu telefone e ligue-o novamente para se conectar ao sinal WiFi mais forte.

#### 5 - Características técnicas

- Wi-Fi : 5 (802.11 a/b/g/n/ac)
- RED Wi-Fi : 2400 2483,5 MHz / 100 mW 5150 - 5250 MHz / 200mW
- Alimentação : 230V~50Hz

## Informação regulatória

#### Significado dos logotipos

Os equipamentos Metronic podem apresentar alguns dos seguintes logotipos, cujo significado você encontrará aqui.

| $\sim$ | Corrente alternada                                                                                             |
|--------|----------------------------------------------------------------------------------------------------|
|        | Equipamento de classe II<br>(Isolamento duplo ou reforçado)                                                    |
|        | Somente para uso interno                                                                                       |
| CE     | O dispositivo atende aos requisitos de todas<br>as diretivas europeias, cuja aplicação requer a<br>marcação CE |

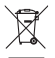

www.metronic.com/pdf/notice\_DEEE.pdf

Serviço técnico: soporte@metronic.com - +34 93 713 26 25

#### Garantía

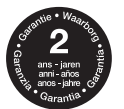

www.metronic.com/a/garantie.php

#### Declaração de conformidade

O abaixo assinado, METRONIC, declara que o equipamento de rádio do tipo repetidor WI-FI 120Mbps (495439) está em conformidade com a diretiva 2014/53 / UE. O texto completo da declaração de conformidade da UE está disponível no seguinte endereço de internet :

http://medias.metronic.com/doc/495439-!bf2bd-doc.pdf

100, rue Gilles de Gennes - 37310 TAUXIGNY www.metronic.com Produto fabricado fora da UE